## SET UP YOUR ACCOUNT

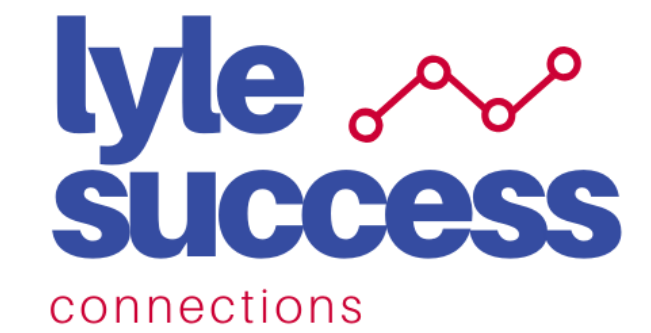

### **STEP 1** Go to:

**STEP 2** 

Choose to log in using LinkedIn

or Email

Welcome to SMU Lyle Success Connections!

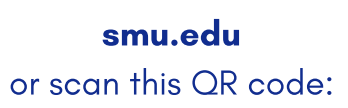

lylesuccessconnections.

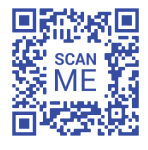

# Please select a login method below. in

### **STEP 5**

Fill out your education and work experience, as well as personal bio (including your picture).

MY QUICK BIO

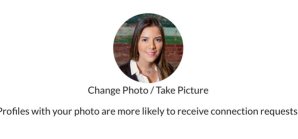

#### Headline

cher. Social Entre

Junior at Lyle School of Engineering, SMU. VP of SHPE SMU. Baking Enthusiast ur Tech Enti

SCHOOL OF ENGINEERING

Your Location Dallas, TX

Select how you wish to be contacted by students, if at all and how often. Also select the topics you have expertise in.

**STEP 6** 

#### HAPPY TO CHAT ABOUT...

#### INDUSTRIES Search options. Select: de-select all | select all Show: show selected | show all Academia & Research Accountancy, Banking & Finance Administrative & Clerical Advertising, PR & Marketing

### STEP 7

Select "yes" to career communities we suggest "Career Planning & Development" but you can choose any you wish!

### **STEP 4**

Pick either "Alumni" or "Other professional" from the list

#### I'M JOINING AS A...

STUDENT I'm a current student looking for academic, college and career advice.

#### ALUMNI

I'm happy to share my experience to help students.

FACULTY & STAFF I'm happy to share my experience to help students.

OTHER PROFESSIONAL I'm happy to share my experience to help students.

### **STEP 8**

Agree and sign. Wait for profile approval (no more than 48 hours) + get connected!

You're done with set up. Now just answer a few questions to et matched with meaningful connections

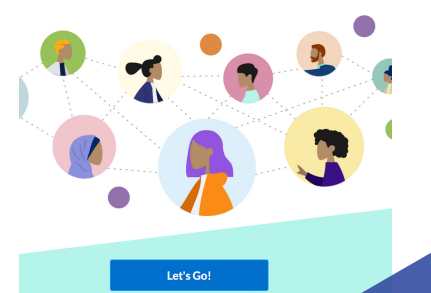

# **PROFESSIONALS & ALUMNI**